## SAML Login/Logout

Once you have installed and configured the SAML Web SSO profile, your users should be able to log in and out of RiskVision using SAML.

## To log in to RiskVision:

1. Enter the URL of your company's domain into the web browser of your choice to access the RiskVision login screen.

|   | Depending on your identity provider's environment, your login page may appear     |
|---|-----------------------------------------------------------------------------------|
| i | different. The example below is a sample login page from an environment that uses |
|   | the Shibboleth service and identity providers.                                    |

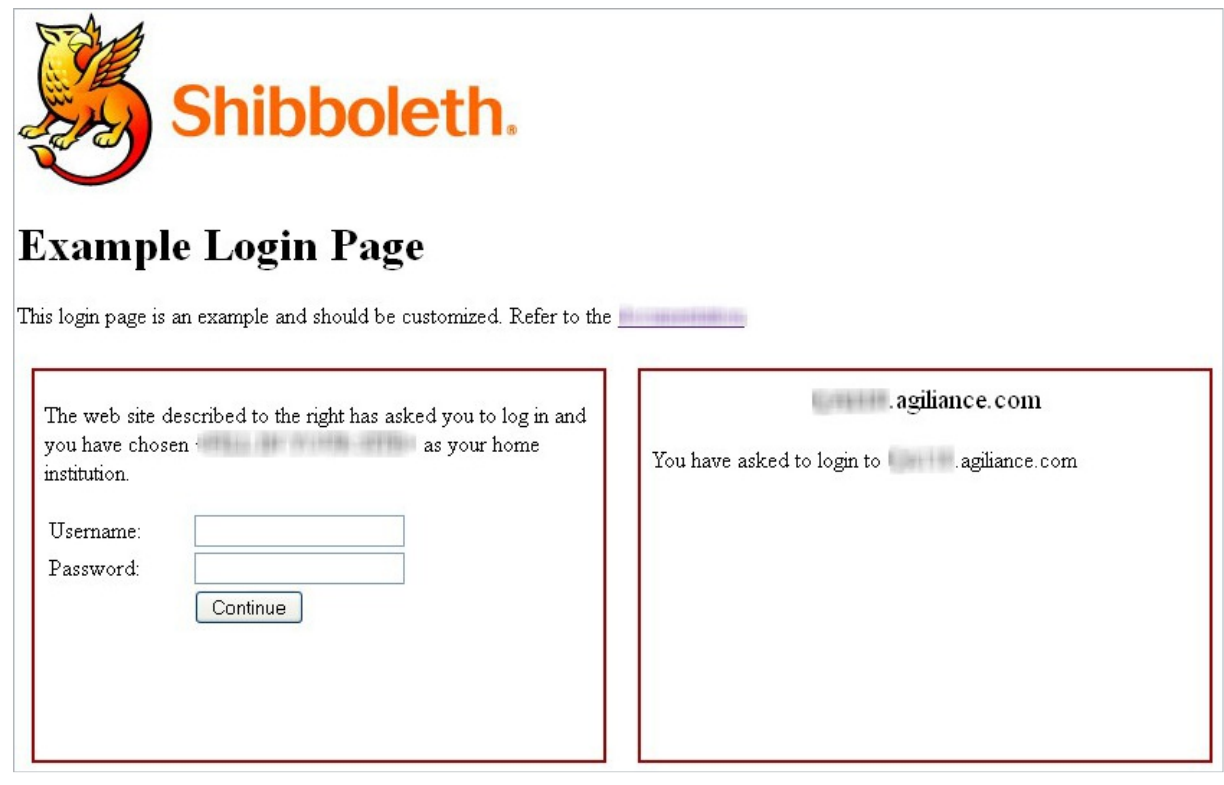

An example of a login page that uses the Shibboleth service and identity providers.

- 2. Enter your username and password into the Username and Password fields.
- 3. Click Continue.

## To log out of RiskVision

Click  $\ensuremath{\textbf{Logout}}$  from the SAML page and close the browser.

() agiliance.com https:// .agiliance.com/Shibboleth.sso/Logout

## **Local Logout**

Status of Local Logout: Logout completed successfully.

You  $\mathbf{MUST}$  close your browser to complete the logout process.

An example of a logout page that uses the Shibboleth service and identity providers.